# MGI Photo Suite – Εγκατάσταση, πρώτη εκκίνηση

Τρέχουμε (με διπλό κλικ) το Install.exe. Αρχίζει η διαδικασία εγκατάστασης του προγράμματος. Εμφανίζονται διαδοχικά οι παρακάτω οθόνες:

|                                                                                                    | Velcome       Κ         Velcome to the MGI PhotoSuite 8.06 Setup program.<br>This program with instal MGI PhotoSuite 8.06 on your       Setup instal MGI PhotoSuite 8.06 on your         Velcome to the MGI PhotoSuite 8.06 Setup program.       This program with instal MGI PhotoSuite 8.06 on your         Velcome to the MGI PhotoSuite 8.06 Setup program.       This program with Setup program.         Velcome to quit Setup and then close any programs you       This reprogram is protected by copyright law and         Velcome to the MGI PhotoSuite 9.06 copyright law and       This program is protected by copyright law and         Unauthorized reproduction or distribution of this program, or any<br>portion of it, may result in severe civil and criminal penalities, and<br>wild be proceduated to the maximum event possible under law.         Next>       Teacel         Πατάμε το Next                             |
|----------------------------------------------------------------------------------------------------|----------------------------------------------------------------------------------------------------|
| Software License Agreement       X         Provide the following License Agreement. Press the PAGE DOWN key to see       Press read the following License Agreement. Press the PAGE DOWN key to see         NOTICE: MGI SOFTWARE CORP.       MGI LICENSES THE ENCLOSED SOFTWARE TO CONTROL THE CONDITION THAT YOU ACCEPT ALL OF THE TERMS CONTAINED IN THIS LICENSE AGREEMENT. PLEASE READ THE TERMS CONTAINED IN THIS LICENSE AGREEMENT. PLEASE READ THE TERMS CONTAINED IN OTTAGREE TO THESE TERMS. THEM MGI IS UNVILLING TO LICENSE THE SOFTWARE TO YOU. IN WHICH EVENT YOU BE DELER FROM WHOM IT WAS ACQUIDED WITHIN SOLTY DAYS OF PURCHASE. AND YOUR MONEY WILL BE REFUNDED.         UICENSE AND WARRANTY:       The software bits icense the "software" is the property of MGI or as tenses and is protected by coorging License Agreement? If you choose No. Setup will close. To install MGI PhotoSube 80.6; you must accept the signement?         Do you accept all the terms of the preceding License Agreement? If you choose No. Setup will close. To install MGI PhotoSube 80.6; you must accept the signement?         MI close To Y ES | Choose Destination Location         Setup will install MGI PhotoSule 8.06 in the following folder.         To instal to this folder, click Newt.         To instal to a different folder, click Browse and select another folder.         You can choose not to install MGI PhotoSule 8.06 by clicking         Destination Folder         C:Vrogram Files/MGI/PSUITE80         Browse            Cancel                                                                                                    |
| Select Program Folder         Setup will add program icons to the Program Folder listed below.<br>You may type a new folder name, or select one from the existing<br>Folders list. Click Next to continue.         Program Folders:         Program Folders:         Mill Proposities 00         Egiting Folders:         Cor MULTIMEDIA         Diamond         Learnak 251 Seise         Microsoft Office XP GR         Montor Anthrus         PROGRAMMATA EDVPDIAK         PROGRAMMATA EDVDIAK         PROGRAMMATA EDVDIAK         PROGRAMMATA EDVDIAK         PROGRAMMATA EDVDIAK         PROGRAMMATA EDVDIAK         PROGRAMMATA EDVDIAK         PROGRAMMATA EDVDIAK         PROGRAMMATA EDVDIAK         PROGRAMMATA EDVDIAK         PROGRAMMATA EDVDIAK         PROGRAMMATA EDVDIAK         PROGRAMMATA EDVDIAK         PROGRAMMATA EDVDIAK         PROGRAMMATA EDVDIAK          PROGRAMMATA EDVDIAK                                                                                                    | Start Copying Files       X         If you want to review or change any settings, cick Back. If you are satisfied with the settings, cick Back. If you are satisfied with the settings, cick Back. If you are satisfied with the settings, cick Back. If you are satisfied with the settings, cick Back. If you are satisfied with the settings, cick Back. If you are satisfied with the settings, cick Back. If you are satisfied with the settings, cick Back. If you are satisfied with the settings, cick Back. If you are satisfied with the settings, cick Back. If you are satisfied with the settings, cick Back. If you are satisfied with the settings, cick Back. If you are satisfied with the settings.         Current Settings:       Target directory:         CVProgram group name:       MGI PhotoSule 8.05         MGI PhotoSule 8.05       Image:         <       Back       Dext>         If artáµɛɛ to Next       Image: |
| c\program files\ymgi\psuite80\filter32.dll  19 % Cancel                                                                                                    | Setup is complete         Setup has frished installing MGI PhotoSule 8.06 on your system.         The following actions are now available.         Check the ones you want to perform.         The following actions are now available.         Check the ones you want to perform.         The following actions are now available.         Check the ones you want to perform.         Clock Finish to complete Setup.         Clock Finish to complete Setup.         Clock Finish to complete Setup.         Clock Finish to see the Read Me file now.         The set of the Read Me file now.         The set of the Read Me file now.         The set of the Read Me file now.                                                                                                    |

| Ελινθηθούνελοτιαι Ματαλήμαγράμματα Μάλα δούου το το το το το το το το το το το το το | Βρίσκουμε το εγκατεστημένο πλέον πρόγραμμα μέσα από τη<br>διαδρομή «Έναρξη, Προγράμματα, MGI Photo Suite 8.06,<br>MGI Photo Suite 8.06» και το ανοίγουμε |
|--------------------------------------------------------------------------------------|----------------------------------------------------------------------------------------------------|
| MGI PhotoSuite Settings Save Workspace Startup Preferences                           |                                                                                                    |
|                                                                                      |                                                                                                    |
| C Active File Show <u>Full Screen</u>                                                |                                                                                                    |
| Register File Types                                                                  |                                                                                                    |
| Bitmap Files PCX Files                                                               |                                                                                                    |
| Imaga Files Imaga Files                                                              |                                                                                                    |
|                                                                                      |                                                                                                    |
|                                                                                      |                                                                                                    |
|                                                                                      |                                                                                                    |
| UK Cancel <u>H</u> elp                                                               |                                                                                                    |
| Μενού View, επιλογή Settings: κάνουμε τις                                            |                                                                                                    |
| ρυθμίσεις που φαίνονται στην εικόνα και μετά                                         |                                                                                                    |
| κάνουμε κλικ στο ΟΚ.                                                                 |                                                                                                    |

## To MGI PhotoSuite – Οδηγίες χρήσης

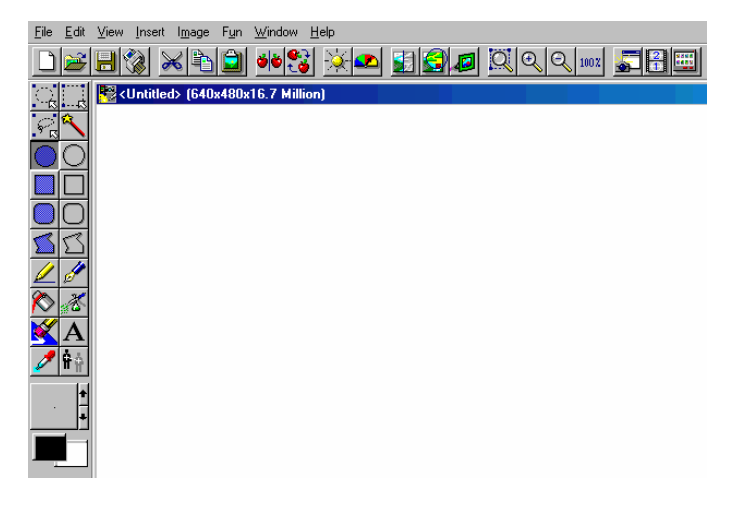

### Προσοχή: Έχει μόνο μία αναίρεση

<u>Δημιουργία νέου αρχείου:</u> File, New, Image ή από το εργαλείο της γραμμής βασικών εργαλείων (διαλέγουμε διαστάσεις και βάθος χρώματος).

Επιλογή χρώματος προσκηνίου: αριστερό κλικ στην παλέτα χρωμάτων Επιλογή χρώματος φόντου: δεξί κλικ στην παλέτα χρωμάτων

#### Εργαλεία επιλογής (έλλειψη, ορθογώνιο, ελεύθερη επιλογή)

Η προεπιλογή είναι αντιγραφή-επικόλληση (όταν το κάνουμε με το ποντίκι με drag and drop). Για να κάνουμε αποκοπή, επιλέγουμε, πάμε στο μενού Edit, κάνουμε κλικ στο Cut, ασπρίζει η επιλεγμένη περιοχή, πάμε στο μενού Edit, κάνουμε κλικ στο Paste, εμφανίζεται το επιλεγμένο κομμάτι πάνω αριστερά μέσα σε διάστικτο πλαίσιο. Το παίρνουμε (πάμε το δείκτη του ποντικιού μέσα στο πλαίσιο, πατάμε και κρατάμε πατημένο το αριστερό πλήκτρο του ποντικιού και σέρνουμε το ποντίκι) και το τοποθετούμε όπου θέλουμε. Μπορεί να γίνει και πιο γρήγορα χρησιμοποιώντας τις πληκτρολογιακές συντομεύσεις CTRL+X και CTRL+V. Με τη χρήση του SHIFT και του CTRL αυξάνουμε ή μειώνουμε αντίστοιχα την περιοχή επιλογής.

Επιλογή με το Μαγικό ραβδί: για επιλογή ομοιόχρωμων περιοχών (με το SHIFT προσθέτουμε και με το CTRL αφαιρούμε περιοχές).

Σχήματα και Γεμάτα σχήματα: έλλειψη (κύκλος με το SHIFT), ορθογώνιο (τετράγωνο με το SHIFT), πολύγωνο (για να ενώσουμε την αρχή με το τέλος δεν κάνουμε διπλό κλικ όπως στο Paint αλλά δεζί κλικ). Το πάχος της γραμμής καθορίζεται από το αντίστοιχο εργαλείο.

<u>Μολύβι:</u> για ευθείες γραμμές (από το εργαλείο πάχους και μορφής καθορίζουμε τα αντίστοιχα χαρακτηριστικά του μολυβιού).

<u>Πένα:</u> για ελεύθερη σχεδίαση (από το εργαλείο πάχους και μορφής καθορίζουμε τα αντίστοιχα χαρακτηριστικά της πένας).

<u>Κουβάς:</u> γεμίζει με χρώμα κλειστές περιοχές <u>Αερογράφος:</u> ζωγραφίζει ως σπρέι <u>Γόμα:</u> σβήνει <u>Εργαλείο κειμένου</u>(**Α**): για προσθήκη κειμένου στη ζωγραφιά <u>Σταγονόμετρο:</u> επιλέγει χρώμα

<u>Κλώνος:</u> κάνουμε κλικ στο εργαλείο, πάμε το δείκτη του ποντικιού μέσα στην εικόνα, ο δείκτης μοιάζει με μικρό σταυρό, πάμε το σταυρό πάνω από την περιοχή που θέλουμε να κλωνοποιήσουμε, κάνουμε κλικ, ο σταυρός παραμένει στο σημείο όπου κάναμε κλικ και αναβοσβήνει, ο δείκτης του ποντικιού γίνεται ένας μεγαλύτερος σταυρός, πάμε το σταυρό στο σημείο όπου θέλουμε να επικολλήσουμε την κλωνοποιημένη περιοχή, πατάμε και κρατάμε πατημένο το αριστερό πλήκτρο του ποντικιού, σέρνουμε το ποντίκι πάνω-κάτω και δεξιά-αριστερά, ό,τι βρίσκεται κάτω από το μικρό σταυρό αντιγράφεται και επικολλάται κάτω από το μεγάλο σταυρό.

### Οριζόντια γραμμή εργαλείων

Τα εργαλεία της οριζόντιας γραμμής είναι με τη σειρά τα εζής: Δημιουργία νέας εικόνας Άνοιγμα εικόνας Αποθήκευση εικόνας Εκτύπωση εικόνας: με δυνατότητα ρύθμισης θέσης και μεγέθους εκτύπωσης. Αποκοπή Αντιγραφή Επικόλληση Οριζόντιο καθρέφτισμα Στροφή δεξιά κατά 45° Ρύθμιση φωτεινότητας Ρύθμισης χρωμάτων Σπέσιαλ εφέ Εφέ φακού Κορνίζα Ζουμ επιλεγμένης περιοχής Μεγέθυνση - Σμίκρυνση - Πρωτότυπο μέγεθος

#### Μενού

Μενού Insert Props: διάφορα έτοιμα σχέδια Word Balloons: «συννεφάκια» διαλόγων Picture Fame: κορνίζες Μενού Image Flip: καθρέφτισμα πάνω-κάτω Mirror: καθρέφτισμα δεξιά-αριστερά Rotate Right: στροφή κατά 45° δεξιά Rotate Left: στροφή κατά 45° αριστερά Rotate by Angle: στροφή κατά ορισμένη γωνία Resize: αλλαγή διαστάσεων ζωγραφιάς Trim: κρατάει το επιλεγμένο κι αφαιρεί το μη επιλεγμένο μέρος της ζωγραφιάς («ψαλίδισμα») Brightness: φωτεινότητα Adjust Colors: ρύθμιση χρωμάτων Enhance Colors: ενίσχυση χρωμάτων Grayscale: μετατροπή σε κλιμακα του γκρίζου Reverse Colors: αντιστροφή χρωμάτων Increase Colors: αύξηση χρωμάτων Decrease Colors: ελάττωση χρωμάτων

<u>Μενού Fun</u>
Cards: κάρτες
Magazine Covers: εξώφυλλα περιοδικών
Calendars and Posters: ημερολόγια και πόστερ
Sport Cards: κάρτες (αθλητικές)
Body Switch: αλλαγή σώματος
Special Effects: ειδικά εφέ
Lens Effects: εφέ φακού
Set as Windows Wallpaper: ρύθμιση εικόνας ως ταπετσαρία της επιφάνειας των Windows
Set as Windows ScreenSaver: ρύθμιση εικόνας ως προφύλαξη οθόνης της επιφάνειας των Windows